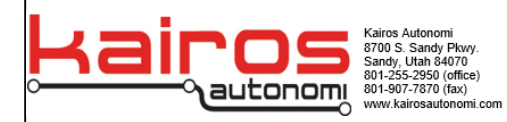

# Input mapping for 3<sup>rd</sup> party Gamepad on Mission Planner

#### Introduction:

The purpose of this document is to allow anyone to tune and customize button inputs for a 3<sup>rd</sup> party controller used for Mission Planner. This document will provide instruction and information on relevant information to accomplish this task.

### What you will need:

To accomplish this goal these will be the required items:

- 1. A USB gamepad (Logitech F310 or InterLink DX controller)
- 2. A Telemetry radio and bound drone.
- 3. Laptop with Mission Planner capability.

#### Step 1:

It is recommended that if it is the first time using the gamepad or laptop that calibration is done through windows on the laptop. If this has not been the first time then skip this step and proceed to step 2.

- Plug the Gamepad into the laptop via USB.
- In the search bar on your computer type in **USB game controller**.

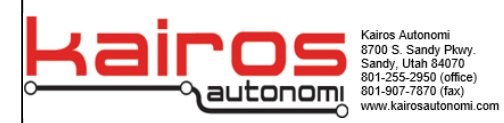

• Select the option that says "set up USB game controller.". A small window will appear.

| stalled game controllers                                                                                                    |                                                                                                 |                                                                                       |                                                                 |
|----------------------------------------------------------------------------------------------------|-------------------------------------------------------------------------------------------------|---------------------------------------------------------------------------------------|-----------------------------------------------------------------|
| Controller<br>InterLinkDX                                                                                                    | Status<br>OK                                                                                    |                                                                                       |                                                                 |
|                                                                                                    |                                                                                                 | Settings Test                                                                         |                                                                 |
|                                                                                                    |                                                                                                 | Test the game controller. If the controllen need to be calibrated. To calibrate it, g | er is not functioning properly, it n<br>o to the Settings page. |
| Advanc                                                                                                    | ed Properties                                                                                   | Axes                                                                                  | Z Axis                                                          |
|                                                                                                    |                                                                                                 | +                                                                                     | X Rotation                                                      |
|                                                                                                    | ОК                                                                                              |                                                                                       | Y Rotation                                                      |
|                                                                                                    |                                                                                                 |                                                                                       | Slider                                                          |
|                                                                                                    |                                                                                                 | X Axis / Y Axis                                                                       | Dial                                                            |
|                                                                                                    | 1                                                                                               |                                                                                       |                                                                 |
|                                                                                                    | /                                                                                               | Buttons                                                                               |                                                                 |
|                                                                                                    | /                                                                                               |                                                                                       |                                                                 |
|                                                                                                    |                                                                                                 |                                                                                       |                                                                 |
|                                                                                                    |                                                                                                 |                                                                                       | • •                                                             |
|                                                                                                    |                                                                                                 |                                                                                       |                                                                 |
|                                                                                                    | 1                                                                                               |                                                                                       |                                                                 |
| InterLinkDX properties                                                                                                    | / ×                                                                                             |                                                                                       |                                                                 |
| InterLinkDX properties                                                                                                    | ×                                                                                               |                                                                                       |                                                                 |
| InterLinkDX properties<br>lettings Test                                                                                                    |                                                                                                 | •••                                                                                   |                                                                 |
| InterLinkDX properties InterLinkDX Test Game Controller Calibration                                                                                                    |                                                                                                 | ОК                                                                                    | Cancel Appl                                                     |
| InterLinkDX properties InterLinkDX properties It game Controller Calibration If your game controller is not functionin may caged to a calibrated. Click Calib                                                        | ng property on the Test page, it                                                                | ОК                                                                                    | Cancel Appl                                                     |
| InterLinkDX properties     Game Controller Calibration     fyour game controller is not functionin     may need to be calibrated. Click Calib     calibrate the controller.                                          | ng property on the Test page, it<br>orate and follow the instructions to                        | ОК                                                                                    | Cancel Appl                                                     |
| InterLinkDX properties     Etings Test     Game Controller Calibration     f your game controller is not functionir     may need to be calibrated. Click Calib     calibrate the controller.     Deset t             | ng properly on the Test page, it<br>prate and follow the instructions to                        | ОК                                                                                    | Cancel Appl                                                     |
| InterLinkDX properties     Etings Test     Game Controller Calibration     f your game controller is not functionir may need to be calibrated. Click Calib     calibrate the controller.     Reset t                 | ng properly on the Test page, it<br>orate and follow the instructions to<br>o default Calibrate | ОК                                                                                    | Cancel Appl                                                     |
| InterLinkDX properties  InterLinkDX properties  Game Controller Calibration  If your game controller is not functionir may need to be calibrated. Click Calib  calibrate the controller.  Reset t                    | ng properly on the Test page, it<br>orate and follow the instructions to<br>o default Calibrate | ОК                                                                                    | Cancel Appl                                                     |
| InterLinkDX properties  InterLinkDX properties  Game Controller Calibration  If your game controller is not functionin  may need to be calibrated. Click Calib  calibrate the controller.  Reset t                   | ng properly on the Test page, it<br>orate and follow the instructions to<br>o default Calibrate | OK                                                                                    | Cancel Appl                                                     |
| InterLinkDX properties     InterLinkDX properties     Game Controller Calibration     If your game controller is not functionin     may need to be calibrated. Click Calib     calibrate the controller.     Reset t | ng properly on the Test page, it<br>orate and follow the instructions to<br>o default Calibrate | ОК                                                                                    | Cancel Appl                                                     |
| InterLinkDX properties     InterLinkDX properties     Game Controller Calibration     If your game controller is not functionin     may need to be calibrated. Click Calib     calibrate the controller.     Reset t | ng properly on the Test page, it<br>orate and follow the instructions to<br>o default Calibrate | ОК                                                                                    | Cancel Appl                                                     |
| A InterLinkDX properties<br>ettings Test<br>Game Controller Calibration<br>If your game controller is not functionin<br>may need to be calibrated. Click Calib<br>calibrate the controller.<br>Reset t               | ng properly on the Test page, it<br>orate and follow the instructions to<br>o default Calibrate | ОК                                                                                    | Cancel Appl                                                     |
| a InterLinkDX properties ettings Test Game Controller Calibration If your game controller is not functionir may need to be calibrated. Click Calib calibrate the controller. Reset t                                 | ng properly on the Test page, it<br>orate and follow the instructions to<br>o default Calibrate | ОК                                                                                    | Cancel Appl                                                     |
| a InterLinkDX properties ettings Test Game Controller Calibration If your game controller is not functionir may need to be calibrated. Click Calib calibrate the controller. Reset t                                 | ng properly on the Test page, it<br>orate and follow the instructions to<br>o default           | ОК                                                                                    | Cancel Appl                                                     |
| a InterLinkDX properties ettings Test Game Controller Calibration If your game controller is not functionir may need to be calibrated. Click Calib calibrate the controller. Reset t                                 | ng properly on the Test pige, it<br>rate and follow the instructions to<br>o default Calibrate  | ОК                                                                                    | Cancel Appl                                                     |
| a InterLinkDX properties<br>ettings Test<br>Game Controller Calibration<br>If your game controller is not functionir<br>may need to be calibrated. Click Calib<br>calibrate the controller.<br>Reset t               | ng properly on the Test page, it<br>rate and follow the instructions to<br>o default Calibrate  | OK                                                                                    | Cancel Appl                                                     |

- Select the gamepad connected and push the properties button.
- Push the settings tab.
- Push the calibrate button and follow the instructions provided in the window. (The Logitech controller cannot be calibrated as it is plug and play. There are no drivers and only third-party programs dictate controls)

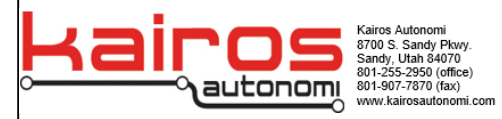

## Step 2:

This step includes basic instructions on mapping and calibrating the selected gamepad for use with the drone.

- Open mission planner.
- Connect telemetry bound radio to the laptop
- Connect through telemetry radio on mission planner.
- Once connected, go to the mission planner flight data screen.
- Below on the actions tab select Joystick. (see below)

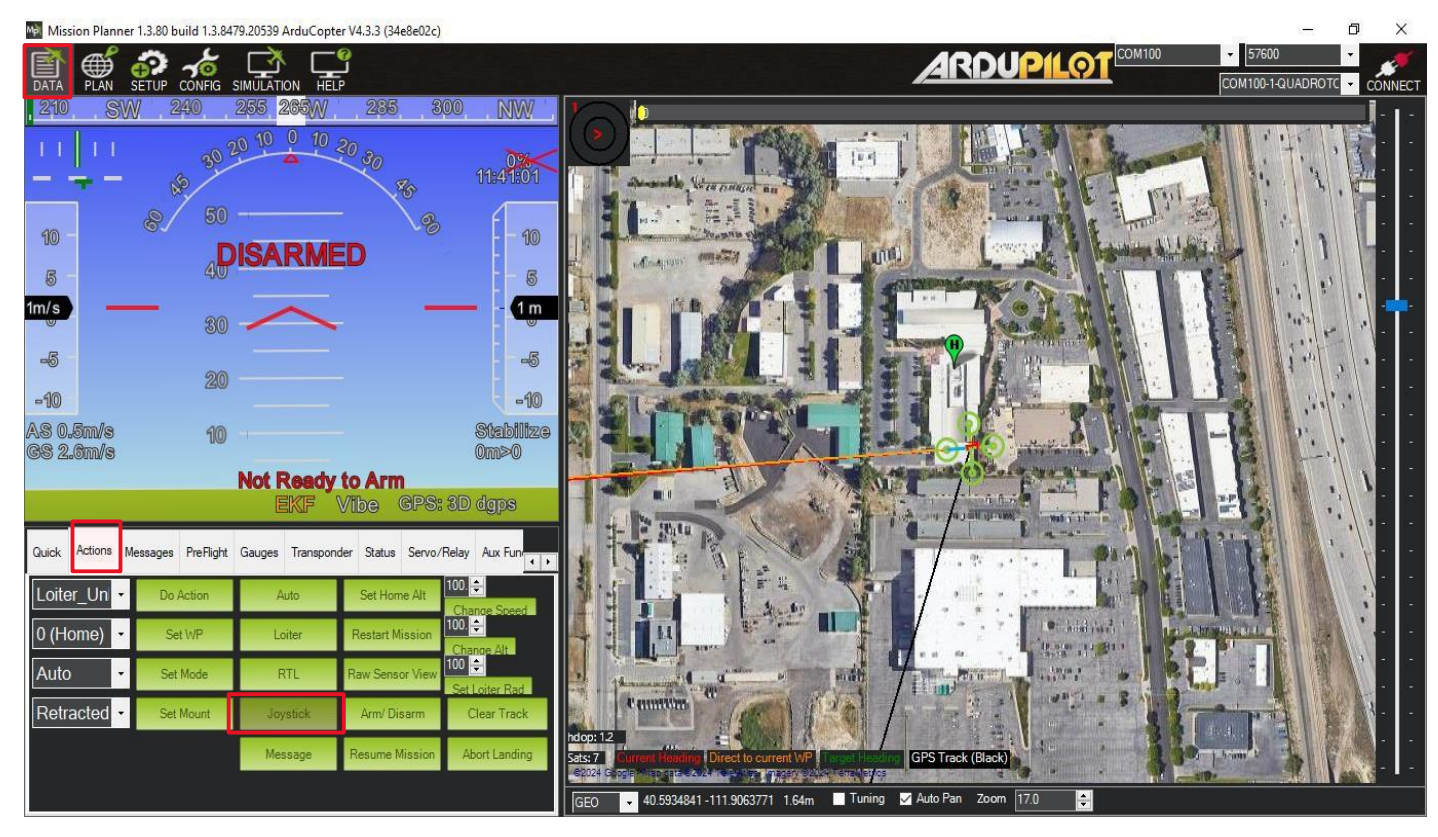

- Ensure in the next window on the drop down up at the top that the gamepad used is selected.
- The **Enable** button, once pushed, will tell the mission planner to start sending commands to the vehicle, so for the initial setup, do not push it.
- On each of the rows individually hit the auto detect buttons and input the stick commands to associate the axis with its correct control.

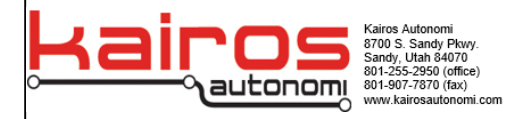

🚽 Joystick

| Joystick | InterLinkDX     |                | •      | Disable | Save Loaded Config | for ArduCo | opter2 |        |            |   |          |
|----------|-----------------|----------------|--------|---------|--------------------|------------|--------|--------|------------|---|----------|
|          | Controller Axis |                | Output | Ехро    | Reverse 📃 Manual   | Control    |        |        |            |   |          |
| RC 1     | Y -             | Auto<br>)etect |        | 0       | Elevons            | But 1      | 0 •    | Detect | Arm        | · | Settings |
| RC 2     | Rx 🔻 🚺          | Auto<br>Detect |        | 0       |                    | But 2      | 11 •   | Detect | Disarm     | · | Settings |
| RC 3     | Ry 🔻 📘          | Auto<br>Detect |        | 0       | ✓ ◄                | But 3      | 10 🔻   | Detect | ChangeMode | · | Settings |
| RC 4     | X -             | Auto<br>Detect | 1492   | 0       |                    | But 4      | -1 •   | Detect | ChangeMode | · | Settings |
| RC 5     | None 🔻          | Auto<br>Detect |        | 0       |                    | But 5      | -1 •   | Detect | ChangeMode | · | Settings |
| RC 6     | None 🔻          | Auto<br>Detect |        | 0       |                    | But 6      | -1 •   | Detect | ChangeMode | · | Settings |
| RC 7     | None 🔻 📘        | Auto<br>Detect |        | 0       |                    | But 7      | -1 •   | Detect | ChangeMode | • | Settings |
| RC 8     | None 🔻          | Auto<br>Detect |        | 0       |                    | But 8      | -1 •   | Detect | ChangeMode | · | Settings |
| RC 9     | None 🔻          | Auto<br>Detect |        | 0       |                    | But 9      | -1 •   | Detect | ChangeMode | · | Settings |
| RC 10    | None 🔻          | Auto<br>Detect |        | 0       |                    | But 10     | -1 •   | Detect | ChangeMode | · | Settings |
| RC 11    | None 🔻          | Auto<br>Detect |        | 0       |                    | But 11     | -1 •   | Detect | ChangeMode | · | Settings |
| RC 12    | None 🔻          | Auto<br>Detect |        | 0       |                    | But 12     | -1 •   | Detect | ChangeMode | · | Settings |
| RC 13    | None 🔻          | Auto<br>Detect |        | 0       |                    | But 13     | -1 •   | Detect | ChangeMode | · | Settings |
| RC 14    | None 🚽          | Auto<br>Detect |        | 0       |                    | But 14     | -1 •   | Detect | ChangeMode | • | Settings |
| RC 15    | None 🚽          | Auto<br>Detect |        | 0       |                    | But 15     | -1 •   | Detect | ChangeMode | • | Settings |
| RC 16    | None 🔻          | Auto<br>Detect |        | 0       |                    | But 16     | -1 •   | Detect | ChangeMode | · | Settings |

Below is a chart providing channel association with analog direction and what axis it is recognized as. This was for the interlink controller but channel and analog association will always be the same with our flight controller.

| Channel | Analog stick | Button input |
|---------|--------------|--------------|
| RC1     | Throttle     | Y            |
| RC2     | Roll         | RX           |
| RC3     | Pitch        | RY           |
| RC4     | Yaw          | X            |

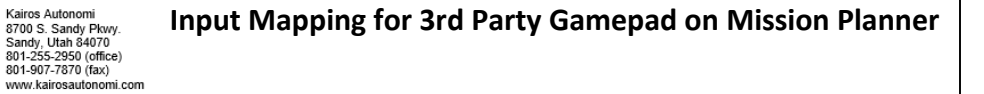

- In the reverse column check the box for Pitch (row for RX3)
- Hit the **save** button to save the edited configurations.
- Push the enable button.

autonomi

- Up at the top bar of mission planner select **Setup** and under **mandatory hardware** on the left go to **Radio Calibration**.
- Move the analog sticks on the gamepad and confirm on the green moving sliders that direction is correct.
- The correct setup on the controller should show these values on the slider when moving along the correct direction.

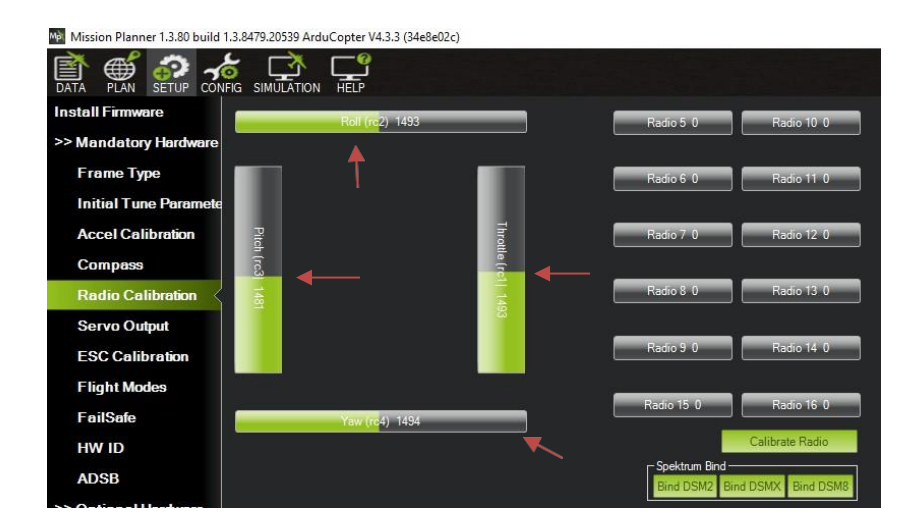

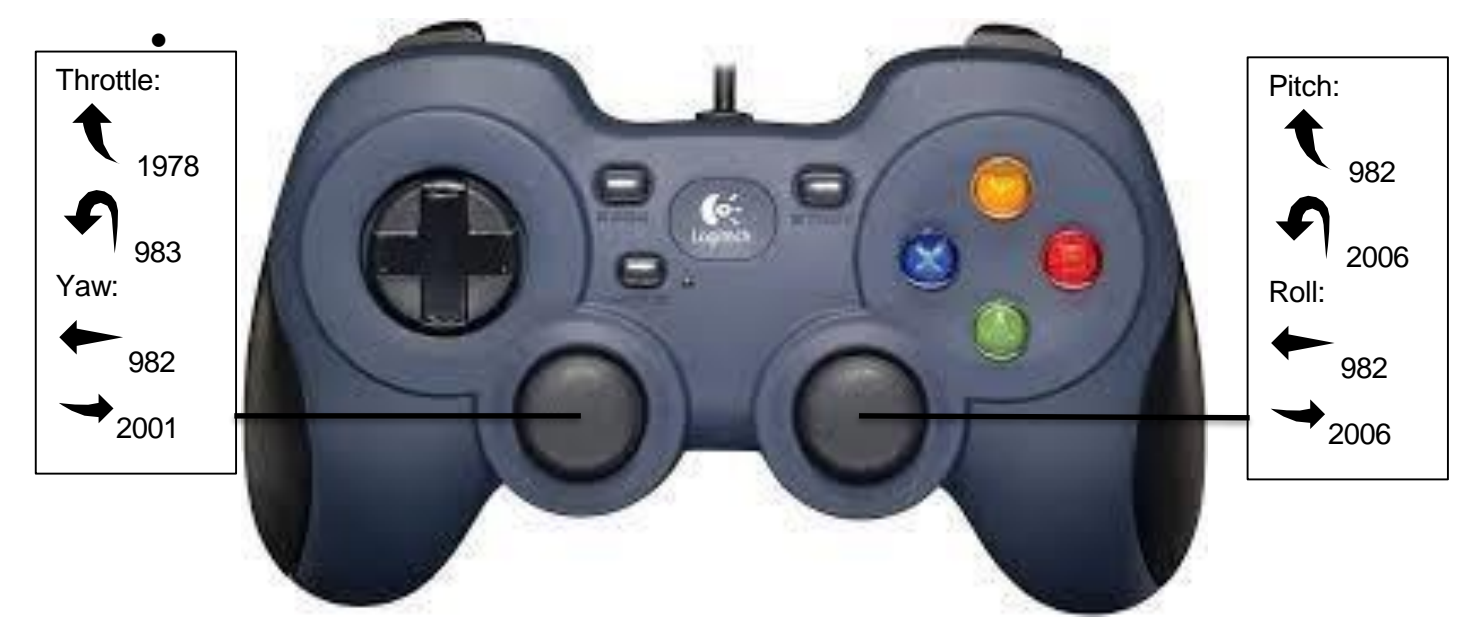

Input Mapping for 3rd Party Gamepad on Mission Planner

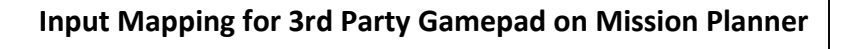

- At the bottom right of the screen push the calibrate radio button.
- Follow the instructions provided and finish the calibration.
- Return back to the joystick window and disable the controller by pushing the **disable** button.
- On the right of the screen hit the **detect** button for the button column and assign a switch or button.
- On the same line use the drop-down menu and select Arm.
- Do the same for another button column but select **disarm** in the drop down.

| 🖳 Joysticl | c              |                |        |        |                    |             |        |        |            |   |          |
|------------|----------------|----------------|--------|--------|--------------------|-------------|--------|--------|------------|---|----------|
| Joystick   | InterLinkDX    |                | · · ·  | Enable | Save Loaded Config | g for ArduC | opter2 |        |            |   |          |
|            | Controller Axi | is             | Output | Ехро   | Reverse 📃 Manua    | al Control  |        |        |            |   |          |
| RC 1       | Y -            | Auto<br>Detect |        | 0      | Elevena            | But 1       | 0 -    | Detect | Am         | · | Settings |
| RC 2       | Rx 🝷           | Auto<br>Detect |        | 0      | Lievons            | But 2       | 11 -   | Detect | Disarm     | · | Settings |
| RC 3       | Ry 🝷           | Auto           |        | 0      | $\checkmark$       | But 3       | 10 -   | Detect | ChangeMode | • | Settings |
| RC 4       | X -            | Auto           |        | 0      |                    | But 4       | -1 •   | Detect | ChangeMode | • | Settings |
| RC 5       | None 🔻         | Auto           |        | 0      |                    | But 5       | -1 •   | Detect | ChangeMode | • | Settings |
| RC 6       | None 🔻         | Auto           |        | 0      |                    | But 6       | -1 •   | Detect | ChangeMode | • | Settings |
| RC 7       | None 🗸         | Auto           |        | 0      |                    | But 7       | -1 •   | Detect | ChangeMode | • | Settings |
| RC 8       | None 🔻         | Auto           |        | 0      |                    | But 8       | -1 -1  | Detect | ChangeMode | • | Settings |
| RC 9       | None 🔻         | Auto           |        | 0      |                    | But 9       | -1 -1  | Detect | ChangeMode | • | Settings |
| RC 10      | None 🔻         | Auto           |        | 0      |                    | But 10      | -1 -1  | Detect | ChangeMode | • | Settings |
| RC 11      | None 🔻         | Auto           |        | 0      |                    | But 11      | -1 -1  | Detect | ChangeMode | • | Settings |
| RC 12      | None 🔻         | Auto           |        | 0      |                    | But 12      | -1 🔹   | Detect | ChangeMode | • | Settings |
| RC 13      | None 🔻         | Auto           |        | 0      |                    | But 13      | -1 •   | Detect | ChangeMode | • | Settings |
| RC 14      | None 👻         | Auto           |        | 0      |                    | But 14      | -1 🔹   | Detect | ChangeMode | - | Settings |
| RC 15      | None 🔻         | Auto           |        | 0      |                    | But 15      | -1 -1  | Detect | ChangeMode | - | Settings |
| RC 16      | None 🔻         | Auto           |        | 0      |                    | But 16      | -1 -1  | Detect | ChangeMode | - | Settings |
|            |                | Delect         |        | -      |                    |             |        |        | -          |   |          |

• **SAVE** the settings.

utonomi

8700 S. Sandy Pkwy. Sandy, Utah 84070 801-255-2950 (office) 801-907-7870 (fax)

- Push the **enable** button and enable the gamepad.
- Arm the drone using the mapped button and test the drone normally.
- Disarm the drone using the mapped button.

If the drone does not disarm, in the actions tab (where joystick button was found) push the arm/disarm button. This should safely disarm the drone.

### Kairos Standard button config

Itonomi

Rairos Autonomi 8700 S. Sandy Pkwy. Sandy, Utah 84070 801-255-2950 (office) 801-907-7870 (fax) www.kairosautonomi.com

Click https://www.kairos82nd.com/downloads to download the pre saved gamepad configurations to make selected gamepads to behave in the same expected way stated in this document. select the correct pre saved configurations and copy them to the intended laptop. A more detailed explanation will be provided below.

- Open the downloaded folder
- Copy files associated with any supported controllers

| n to Quick Copy Paste<br>access Clipboar                                                                                                    | K Cut<br>Copy path<br>Paste shortcut<br>d                                                                                                    | Copy<br>to •<br>Organize                                                                               | ename New<br>folder Nev                                                                                                    | ew item •<br>asy access •<br>N | roperties<br>Open<br>Open<br>Open                                         | Select all<br>Select none<br>Invert selection<br>Select |
|----------------------------------------------------------------------------------------------------|----------------------------------------------------------------------------------------------------|----------------------------------------------------------------------------------------------------|----------------------------------------------------------------------------------------------------|--------------------------------|---------------------------------------------------------------------------|---------------------------------------------------------|
| • • • <mark>  •</mark> • 1                                                                                                    | This PC > PNSTAW (D:) > joy                                                                                                    | stick config for mp                                                                                    | InterLinkDX                                                                                                    |                                |                                                                           |                                                         |
| Gamepad doci ^                                                                                                    | Name                                                                                                    |                                                                                                    | Date modified                                                                                                    | Туре                           | Size                                                                      |                                                         |
| Microstack Par                                                                                                    | Config.xml                                                                                                    |                                                                                                    | 4/19/2024 9:59 AM                                                                                                    | XML Do                         | cument                                                                    | 17 KB                                                   |
| SFF Params                                                                                                    | joystickaxisArduCopter                                                                                                    | 2.xml                                                                                                  | 4/19/2024 9:56 AM                                                                                                    | XML Do                         | cument                                                                    | 3 KB                                                    |
|                                                                                                    | joystickbuttonsArduCo                                                                                                    | pter2.xml                                                                                              | 4/19/2024 9:56 AM                                                                                                    | XML Do                         | cument                                                                    | 24 KB                                                   |
| OneDrive - Perso                                                                                                    | stats.xml                                                                                                    |                                                                                                    | 4/19/2024 9:55 AM                                                                                                    | XML Do                         | cument                                                                    | 1 KB                                                    |
| • Sav                                                                                                    | e them in missi                                                                                                    | on plann                                                                                               | er docume                                                                                                    | nts dire                       | ctory.                                                                    |                                                         |
| Inis PC     Sav     Sav     Olos     Thission Planne     Home Share                                                                                                    | e them in missi<br>se and run miss<br>r<br>View                                                                                                    | on plann<br>sion planr                                                                                 | er docume<br>ner.                                                                                                    | nts dire                       | ctory.                                                                    |                                                         |
| Inis PC     Save     Save     Clos     ✓ Mission Planne     Home Share     Home Share     to Quick Copy Paste     i                                                                                                    | e them in missi<br>se and run miss<br>r<br>View<br>Cut<br>Copy path<br>Paste shortcut                                                                                                    | ion plann<br>sion plann                                                                                | er docume<br>ner.<br>New item •<br>T Easy access •                                                                                                    | nts diree                      | Select all<br>Select none                                                 |                                                         |
| Inis PC     Save     Save     Closs     ✓ Mission Planne     Home Share     More Share     More Share | e them in missi<br>se and run miss<br>er<br>View<br>Cut<br>Copy path<br>Paste shortcut                                                                                                    | ion planne<br>sion plann<br>()<br>()<br>()<br>()<br>()<br>()<br>()<br>()<br>()<br>()<br>()<br>()<br>() | er docume<br>ner.<br><sup>(1)</sup> New item •<br><sup>(2)</sup> Easy access •<br>New                                                                                                    | nts diree                      | Select all<br>Select none<br>Invert selection<br>Select                   |                                                         |
| Inis PC     Sav     Sav     Clos     ✓ Mission Planne     Home Share     Home Share     Clipboard     ✓ Clipboard                                                                                                    | e them in missi<br>se and run miss<br>er<br>View<br>Cut<br>Copy path<br>Paste shortcut<br>Copy Det<br>Det<br>Copy Det<br>Copy Det<br>Co | ion planne<br>sion plann<br>elete Rename<br>r >                                                        | er docume<br>her.<br>New item *<br>Easy access *<br>New                                                                                                    | nts direc                      | Select all<br>Select none<br>Invert selection<br>Select                   |                                                         |
| Inis PC     Save     Save     Close     ✓ Mission Planne     Home Share     Home Share     Clipboard     ✓ ↑ □ → This P     Gamepad doct ↑ N                                                                                                    | e them in missi<br>se and run miss<br>er<br>View<br>Cut<br>Copy path<br>Paste shortcut<br>C > Documents > Mission Planne<br>ame                                                                                                    | ion planne<br>sion plann<br>elete Rename<br>r >                                                        | er docume<br>ner.<br>New item •<br>Easy access •<br>New<br>Prope<br>•<br>•                                                                                                    | nts diree                      | Ctory.<br>Select all<br>Select none<br>Invert selection<br>Select         |                                                         |
| Inis PC     Save     Save     Closs     ▼ Mission Plane     Home Share     Home Share     Copy Paste     Clipboard     This P     Gamepad doct ^ N     Microstack Par                                                                                                    | e them in missi<br>se and run miss<br>er<br>View<br>Cut<br>Copy path<br>Paste shortcut<br>Copy path<br>Paste shortcut<br>Copy path<br>Paste shortcut<br>Copy path<br>Paste shortcut<br>Copy path<br>Paste shortcut<br>Copy path<br>Paste shortcut                                                                                                    | ion planne<br>sion plann<br>elete Rename<br>r ><br>Status                                              | er docume<br>her.<br>Prope<br>New<br>Date modified<br>4/19/2024 9:59 AM                                                                                                    | nts diree                      | Ctory.<br>Select all<br>Select none<br>Invert selection<br>Select<br>Size |                                                         |
| Inis PC     Save     Save     Closs     ▼ Mission Planne     Home Share     Home Share     Clipboard     This P     Gamepad doct    N     Microstack Par     SFF Params                                                                                                    | e them in missi<br>se and run miss<br>r<br>View<br>Cut<br>Copy path<br>Paste shortcut<br>C > Documents > Mission Plannet<br>ame                                                                                                    | ion planne<br>sion plann<br>elete Rename<br>r ><br>Status                                              | er docume<br>her.<br>Prope<br>New<br>Date modified<br>4/19/2024 9:59 AM<br>6/20/2023 3:57 PM                                                                                                    | nts diree                      | Select all<br>Select none<br>Invert selection<br>Select                   |                                                         |
| Inis PC     Save     Save     Closs     ✓ Mission Planne     Home Share     More Share     Clipboard     ✓ ↑ → This P     Gamepad doct ↑ N     Microstack Par     SFF Params                                                                                                    | e them in missi<br>se and run miss<br>er<br>View<br>Cut<br>Copy path<br>Paste shortcut<br>C > Documents > Mission Planner<br>ame                                                                                                    | ion planne<br>sion plann<br>elete Rename<br>r ><br>Status<br>©                                         | er docume<br>her.<br>New item •<br>Easy access •<br>New<br>Date modified<br>4/19/2024 9:59 AM<br>6/20/2023 3:57 PM<br>4/19/2024 9:59 AM                                                                                                    | nts diree                      | t 17 KB                                                                   |                                                         |
| Inis PC     Save     Save     Save     Closs     ✓ Mission Planne     Home Share     Home Share     Clipboard     ✓ ↑    → This P     Gamepad doct ↑ N     Microstack Par     SFF Params     OneDrive - Persc                                                                                                    | e them in missi<br>se and run miss<br>r<br>View<br>Cut<br>Copy path<br>Paste shortcut<br>C > Documents > Mission Planner<br>ame<br>logs<br>sitl<br>config.xml<br>j oystickaxisArduCopter2.xml                                                                                                    | ion planne<br>sion plann<br>elete Rename<br>r ><br>Status<br>©<br>©                                    | er docume<br>her.<br>New item •<br>Easy access •<br>New<br>Prope<br>New<br>Date modified<br>4/19/2024 9:59 AM<br>6/20/2023 3:57 PM<br>4/19/2024 9:59 AM<br>4/19/2024 9:59 AM                                                                                                    | nts diree                      | t 17 KB<br>t 3 KB                                                         |                                                         |
| Inis PC     Sav     Sav     Sav     Sav     Close     Jo quick Copy Paste     Clipboard     This P     Gamepad doct ^ N     Microstack Par     SFF Params     OneDrive - Persc     Qsync                                                                                                    | e them in missi<br>se and run miss<br>r<br>View<br>Cut<br>Copy path<br>Paste shortcut<br>C > Documents > Mission Planner<br>ame<br>logs<br>sitl<br>config.xml<br>joystickaxisArduCopter2.xml                                                                                                    | ion planne<br>sion plann<br>elete Rename<br>r ><br>Status<br>©<br>©<br>©                               | Image: Second system       Image: Second system         Image: Second system       Image: Second system         Image: Second | nts diree                      | t 17 KB<br>t 24 KB                                                        |                                                         |

#### Input Mapping for 3rd Party Gamepad on Mission Planner